## **User Manual**

## Step 3.Purchase a Domain with First National Domains

Page 1 of 9

## **<u>Registering/Purchasing a domain with Planet domain</u>**

1. Go to <u>www.fndomains.com.au</u> and click on register.

| Home Register                                                                                                    | Manage Domain                                                          | Member Services                                          | Transfers                                                | Pricing                                              | WhoIS            | Contact Us Help                                          |
|----------------------------------------------------------------------------------------------------|------------------------------------------------------------------------|----------------------------------------------------------|----------------------------------------------------------|------------------------------------------------------|------------------|----------------------------------------------------------|
| Register Domains                                                                                                    | Domain S                                                               | Search                                                   |                                                          |                                                      |                  | Member Login<br>Username                                 |
| <ul> <li>Transfer Domains</li> <li>Renewals</li> <li>Contact Us</li> <li>Bookstore</li> </ul>                                                     | 1) <sup>Enter a na</sup><br><sup>In the box</sup><br>✓.com<br>✓.com.au | ww                                                       | elect domain exter<br>rom the list<br>v.biz<br>.au .asn. | nsions 3) <sup>C</sup><br>Go!<br>☑.info<br>au □.id.a | lick<br>So!<br>D | Password<br>Login<br>Lost Password?                      |
| Check out our Prices!<br>DISCOUNTS:                                                                                                    | tv                                                                     | .cc Save Time! Search for mu                             | Iltiple domain na                                        | mes.                                                 |                  | Australian Dollar<br>Change Language <u>▼</u><br>English |
| Special discounts apply<br>when you register a domain<br>for two years or more.<br>Volume discounts are also<br>available.<br>View our Price List | Don't w                                                                | Don't want an ordinary domain? Why not try one of these? |                                                          |                                                      |                  |                                                          |

- 2. Check to see if your desired domain is available by:
  - **a**) Entering the domain in the box, after the www.
  - **b**) Select the desired extension(s) from the list e.g.: .com, .com.au.
  - c) Click Go!

| nber Login<br>Username |
|------------------------|
|                        |
| Password               |
| Login                  |
| ost Password?          |
| ige Currecy 🔻          |
|                        |
| ige Language 🔻         |
|                        |
| ow<br>vals             |
|                        |

3. On this screen, select the domain name you want to register and click on Checkout.

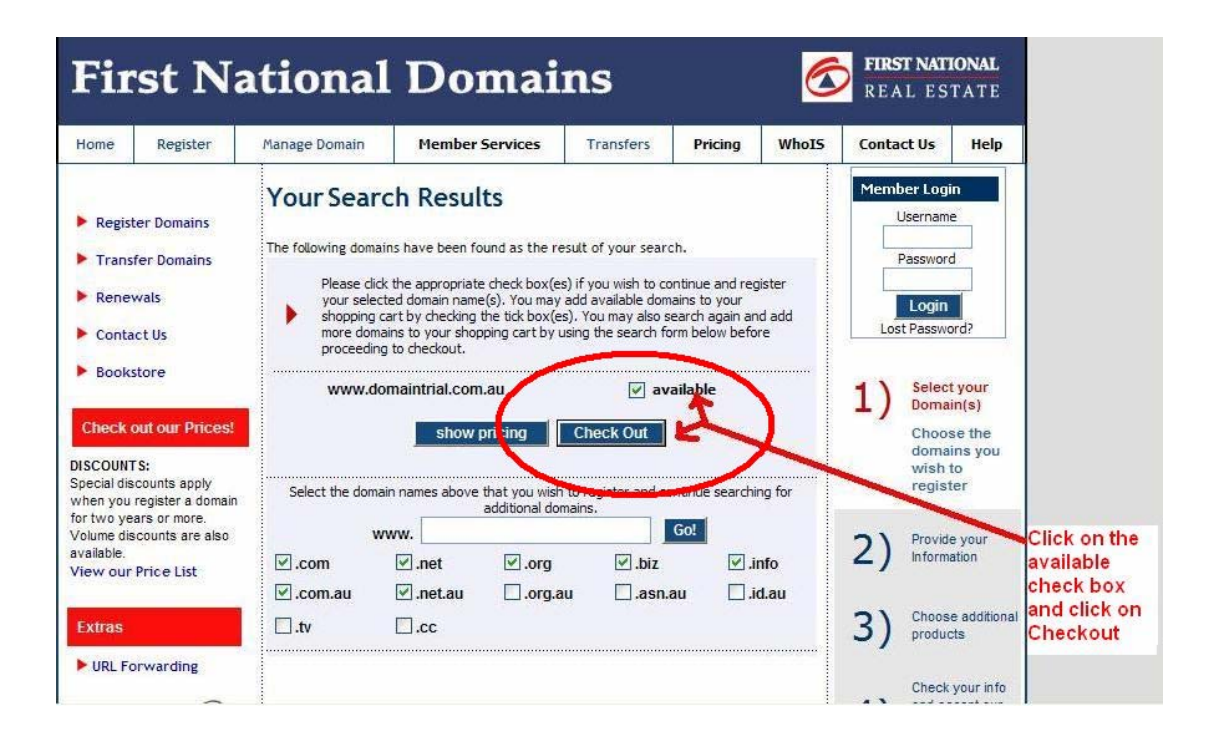

4. Enter your login details or register as a First National Real Estate member with Planet Domain.

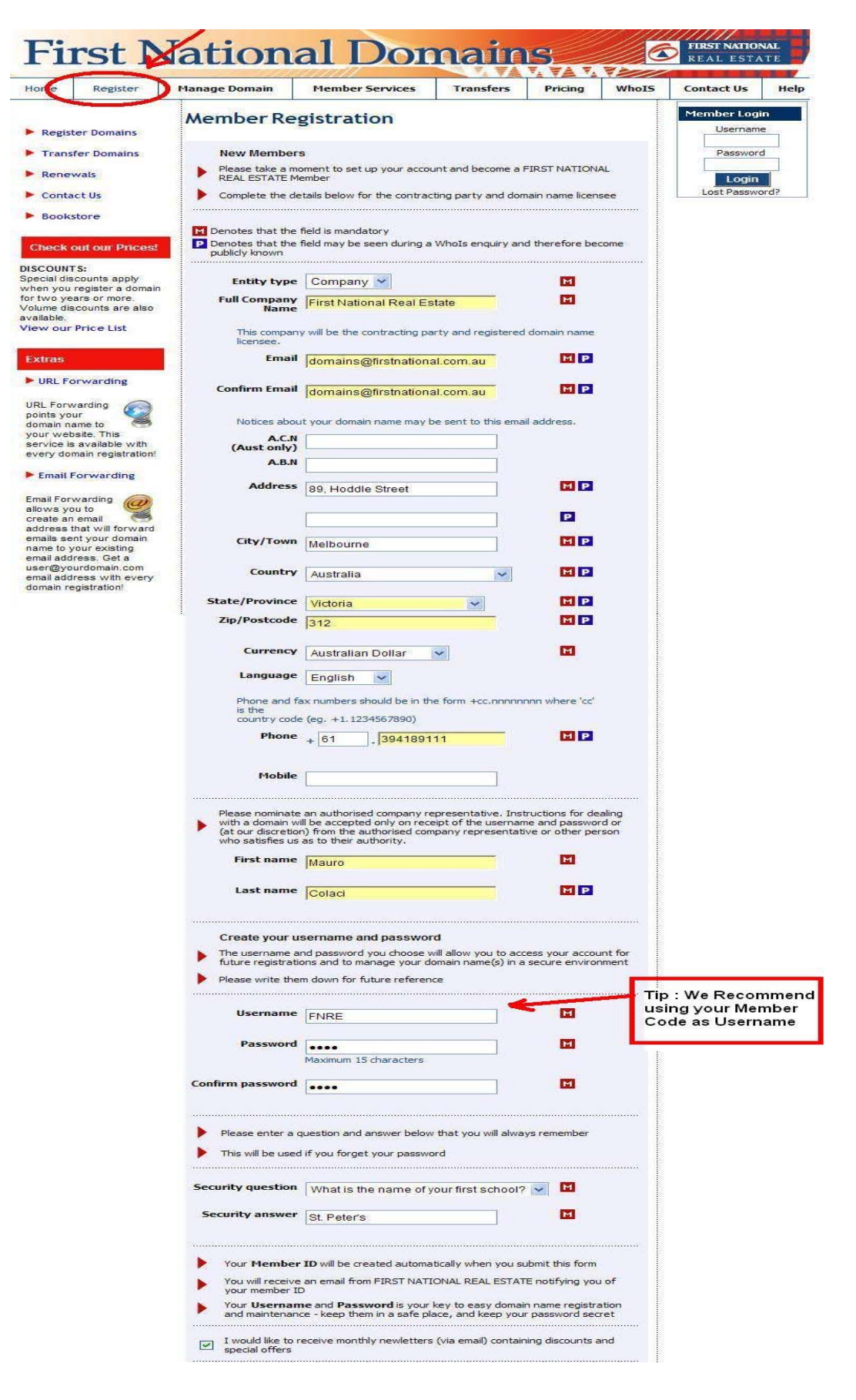

5. Select the registration period, check the box against Register and proceed with the process.

| Fir                                                                                                | st N                                                                             | ational                                                                 | Domai                                                                                                    | ns                                    |                | Ø     | FIRST NAT                                                                                                    | <b>IONAL</b><br>TATE                            |  |
|----------------------------------------------------------------------------------------------------|----------------------------------------------------------------------------------|-------------------------------------------------------------------------|----------------------------------------------------------------------------------------------------|---------------------------------------|----------------|-------|----------------------------------------------------------------------------------------------------|-------------------------------------------------|--|
| Home                                                                                               | Register                                                                         | Manage Domain                                                           | Member Services                                                                                                    | Transfers                             | Pricing        | WhoIS | Contact Us                                                                                                    | Help                                            |  |
| Register Domains     Transfer Domains     Please check all boxes for the domain name(s)     remove |                                                                                  |                                                                         | o <b>d</b><br>ne(s) you wish to pu                                                                                                    | s) you wish to purchase or uncheck to |                |       | jout                                                                                                    |                                                 |  |
| <ul> <li>Renewals</li> <li>Contact Us</li> <li>Bookstore</li> </ul>                                |                                                                                  | Tick "All domain<br>names<br>If you change<br>amount<br>Select registra | <ul> <li>Tick "All domains above" box to select the same registration period for ALL domain names</li> <li>If you change the registration period, press "recalculate" to display the correct amount</li> <li>Select registration period and dick "continue" to proceed</li> </ul> |                                       |                |       |                                                                                                    | lect your<br>main(s)<br>ovide your<br>formation |  |
| Check (<br>DISCOUNT<br>Special dis<br>when you<br>for two ye                                       | out our Pricest                                                                  | Domain<br>domaintrial.com,                                              | Register<br>au V [                                                                                                    | Period<br>2 years 💌                   | Cost<br>\$5(   | 0.00  | REAL ESTATE         Contact Us       Help         Member Logout       Logged In As:         Mauro Colaci       Currency:         Currency : AUD       Select your         Select your Domain(s)       Provide your Information         Enter your contact and system information.       Enter your contact and system information.         Choose additional products       Check your info and accept our Service Agreement         Service       Service hard accept our Service Agreement         Solution       Provide payment information |                                                 |  |
| available.<br>View our<br>Extras                                                                   | Price List                                                                       | GST Payable                                                             |                                                                                                    | 2 years w                             | \$!<br>AUD \$5 | 5.00  | 4) Check<br>and a<br>Servic<br>Agree                                                                                                    | cyour info<br>ccept our<br>ce<br>ment           |  |
| URL Forv<br>points yo<br>domain nu<br>your web<br>service is<br>every dom                          | varding<br>ur<br>ame to<br>ssite. This<br>s available with<br>main registration! |                                                                         | back co                                                                                                    | ntinue                                | recalci        | Jate  | 5) Provid<br>Inform                                                                                                    | le payment<br>ation                             |  |

6. If you are already a member, confirm your details once again on this page

(Note: you can edit the Administrative, Technical or Billing contact for your account, if you wish. You can make the Technical contact to be Portplus by un-checking the box for **Technical contact** (This will allow Portplus to make the required changes to make your website live). Once you have unchecked the box, click on continue and you will be asked to either create the member or enter the Member Id if known. For all portplus: customers please enter the Member ID: **ID00319018** and then click on continue.)

| Home Register                                                                                                    |                                                                                                    | Manage Domain                                                                  | Member Services                                                                                                    | er Services Transfers                                                                                                    |                                                               | WhoIS                                                            | Contact Us Help |                                                        |                                                     |
|----------------------------------------------------------------------------------------------------|----------------------------------------------------------------------------------------------------|--------------------------------------------------------------------------------|----------------------------------------------------------------------------------------------------|----------------------------------------------------------------------------------------------------|---------------------------------------------------------------|------------------------------------------------------------------|-----------------|--------------------------------------------------------|-----------------------------------------------------|
| Register Domains     Transfer Domains     Registrant's Contact Details                                                          |                                                                                                    |                                                                                |                                                                                                    |                                                                                                    |                                                               | Member Logout<br>Logged In As:<br>Mauro Colaci<br>Currency : AUD |                 |                                                        |                                                     |
| <ul><li>Renev</li><li>Conta</li></ul>                                                                                           | wals<br>ct Us                                                                                                    | <ul> <li>Please rev</li> <li>If any cha</li> </ul>                             | view owner details<br>anges are required, dick "mod                                                                                                    | ify"                                                                                                    |                                                               |                                                                  | 1               | Select<br>Domain                                       | your<br>1(s)                                        |
| Books<br>Check of<br>DISCOUNT<br>Special dis                                                                                    | store<br>out our Prices!<br>S:<br>counts apply                                                                         | Member ID: I<br>Name: I<br>Organization:                                       | D00314734<br>Mauro Colaci<br>First National Group of Ind<br>Limited                                                                                                    | ependent Real I                                                                                                    | Estate Agent                                                  | s                                                                | 2)              | Provid<br>Inform<br>Enter<br>contal<br>syste<br>inform | le your<br>nation<br>your<br>ct and<br>m<br>nation. |
| when you<br>for two ye<br>Volume dis<br>available.<br>View our                                                                  | register a domain<br>ars or more.<br>counts are also<br>Price List                                                     | A.C.N./A.B.N.<br>(Aust only):<br>Tax ID No.:<br>Address: {                     | 005 942 192<br>89 Hoddle Street                                                                                                    |                                                                                                    |                                                               |                                                                  | 3)              | Choos<br>produc<br>Check<br>and ac                     | e additional<br>its<br>your info<br>cept our        |
| Extras                                                                                                    | prwarding                                                                                                    |                                                                                | PO Box 546<br>Richmond 3121                                                                                                    |                                                                                                    |                                                               |                                                                  | 4)              | Servic<br>Agreei                                       | e<br>nent                                           |
| URL Forw<br>points you<br>domain na<br>your web<br>service is<br>every dor<br>Email F                                           | varding<br>ur<br>ame to<br>site. This<br>available with<br>main registration!                                          | ۲<br>Phone: ۲<br>Mobile:<br>Email: ۵                                           | Victoria, Australia<br>+61.394189111<br>domains@firstnational.co<br>modify                                                                                                    | m.au                                                                                                    |                                                               |                                                                  | 5)              | Provide                                                | s payment<br>ution                                  |
| Email Forv-<br>allows yo<br>create an<br>address t<br>emails see<br>name to y<br>email add<br>user@yo<br>email add<br>domain re | warding<br>email<br>hat will forward<br>rour existing<br>ress. Get a<br>urdomain.com<br>ress with every<br>gistration! | Other Cont<br>Tick box(es) I<br>If the contac<br>unticked, and<br>To proceed v | act Details<br>if the contact details are the s<br>it details are <b>not</b> the same as<br>d you will be asked to enter th<br>with registration click "continue<br>ADMINISTRATIVE contact<br>TECHNICAL contact<br>BILLING contact<br><b>Dack</b> con | same as the owner<br>the owner's detail<br>e required informa<br>                                                         | er's details<br>s, leave the bo<br>tion                       | ×                                                                |                 |                                                        |                                                     |
|                                                                                                    |                                                                                                    | Dom<br>Manage your D<br>Please read<br>© Copy                                  | nain Name Search   Register N<br>Domain  Manage Reciprocal Lir<br>Contact Us   G<br>dour Disclaimer, our Privacy P<br>right 2000 Primus Telecommunicat<br>Registration system powere                                                                  | ow   Renewals   A<br>lks  Links   Manage<br>lossary<br>olicy, and our Serv<br>ions PTY LTD, All rig<br>d by PlanetDomain. | bout Us<br>e Reciprocal Lin<br>ice Agreement<br>hts reserved. | ks                                                               |                 |                                                        |                                                     |

7. Enter your eligibility details, i.e. your ABN/CAN/Trademark number and click continue.( This applies to .com.au domains only)

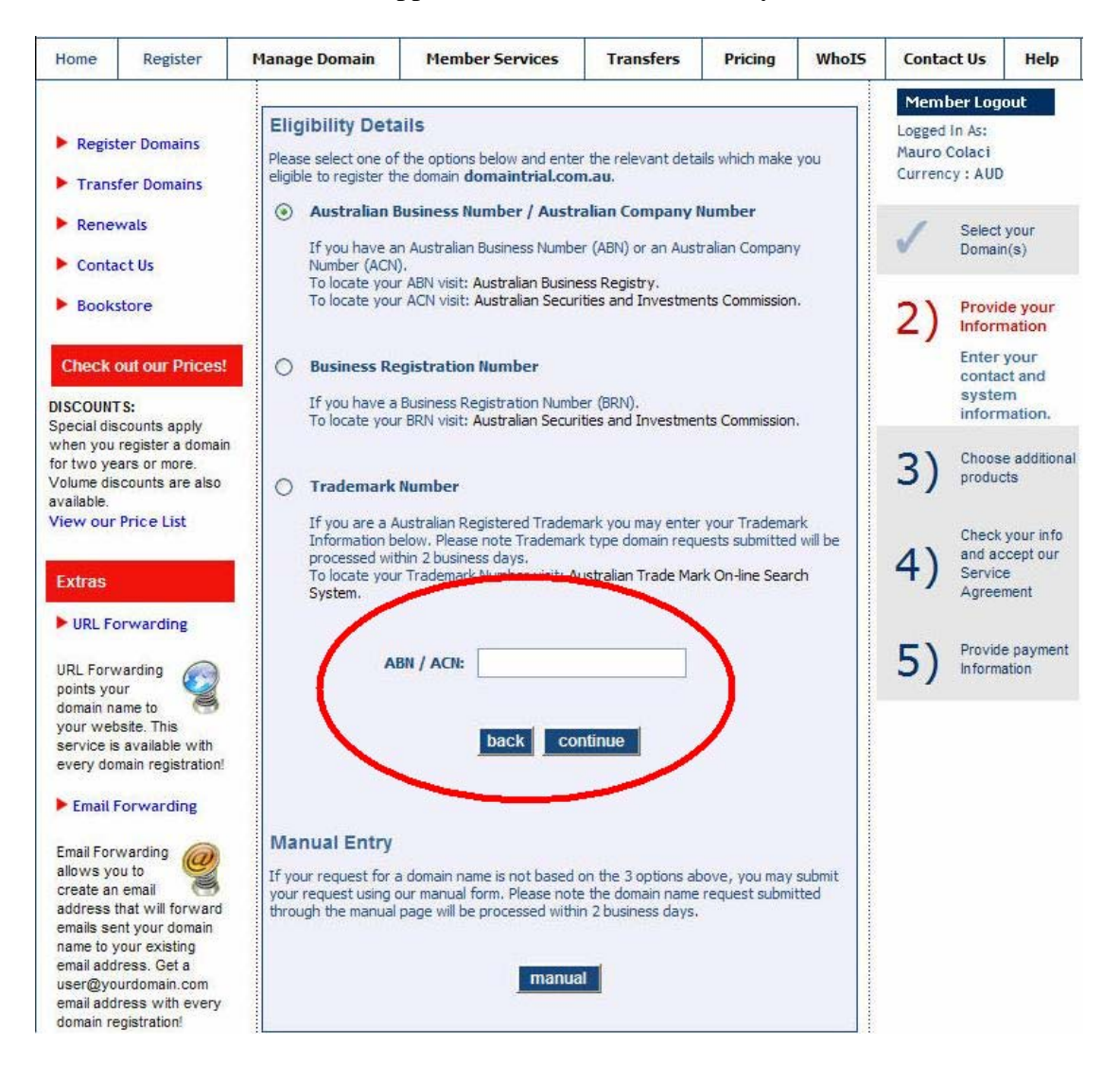

8. On this page, select the claim type. This is either: **Exact Match** or **Closely and Substantially Connected** and enter **Additional Details** to support your eligibility claim such as "Real Estate Sales" and check the box to agree to the terms and conditions.

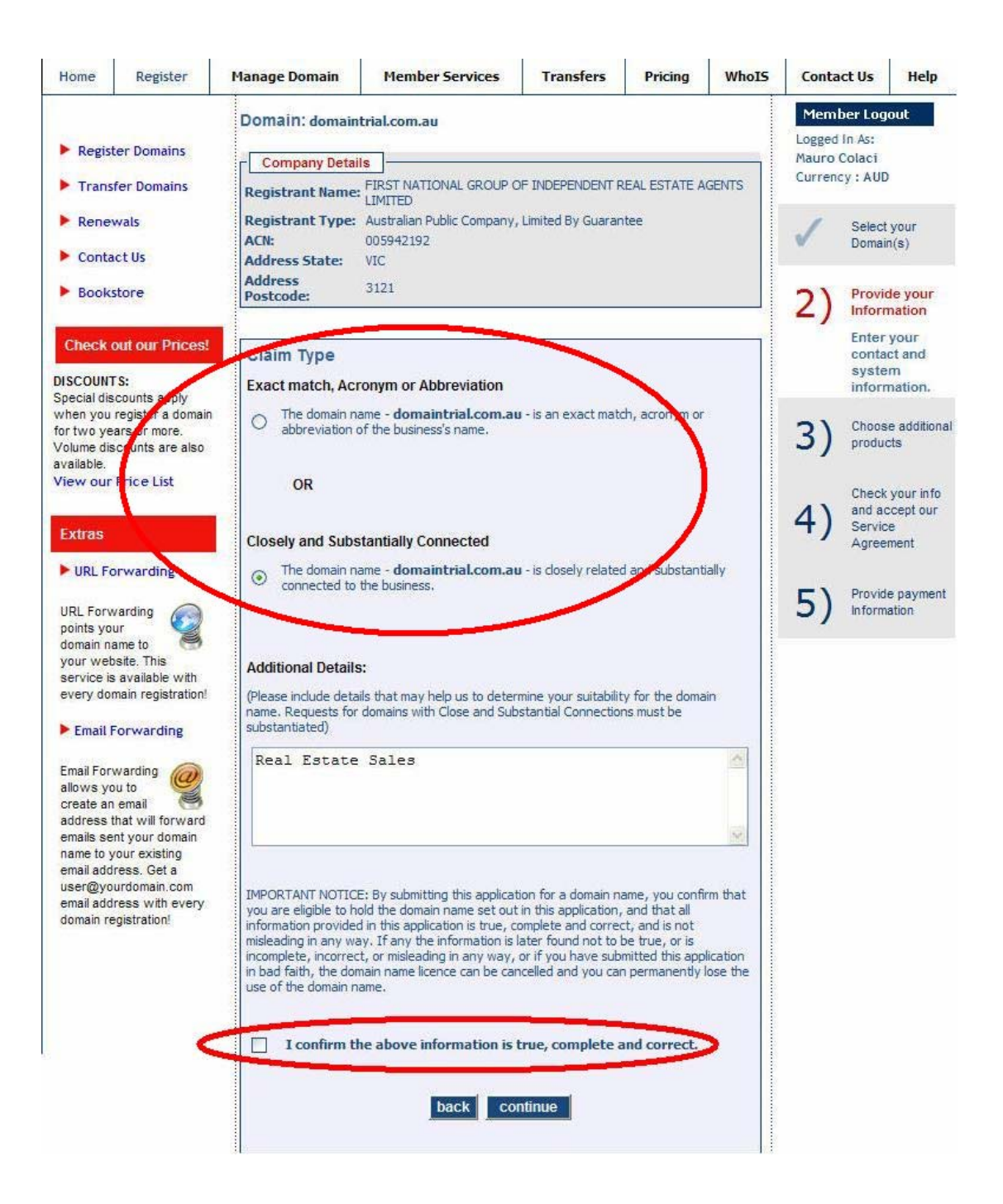

9. On this page, you can choose to order additional products such as **Email Forwarding or URL Forwarding**. Check the boxes to enable the desired features. If you don't wish to enable additional products, do not check the box (es), please click on continue.

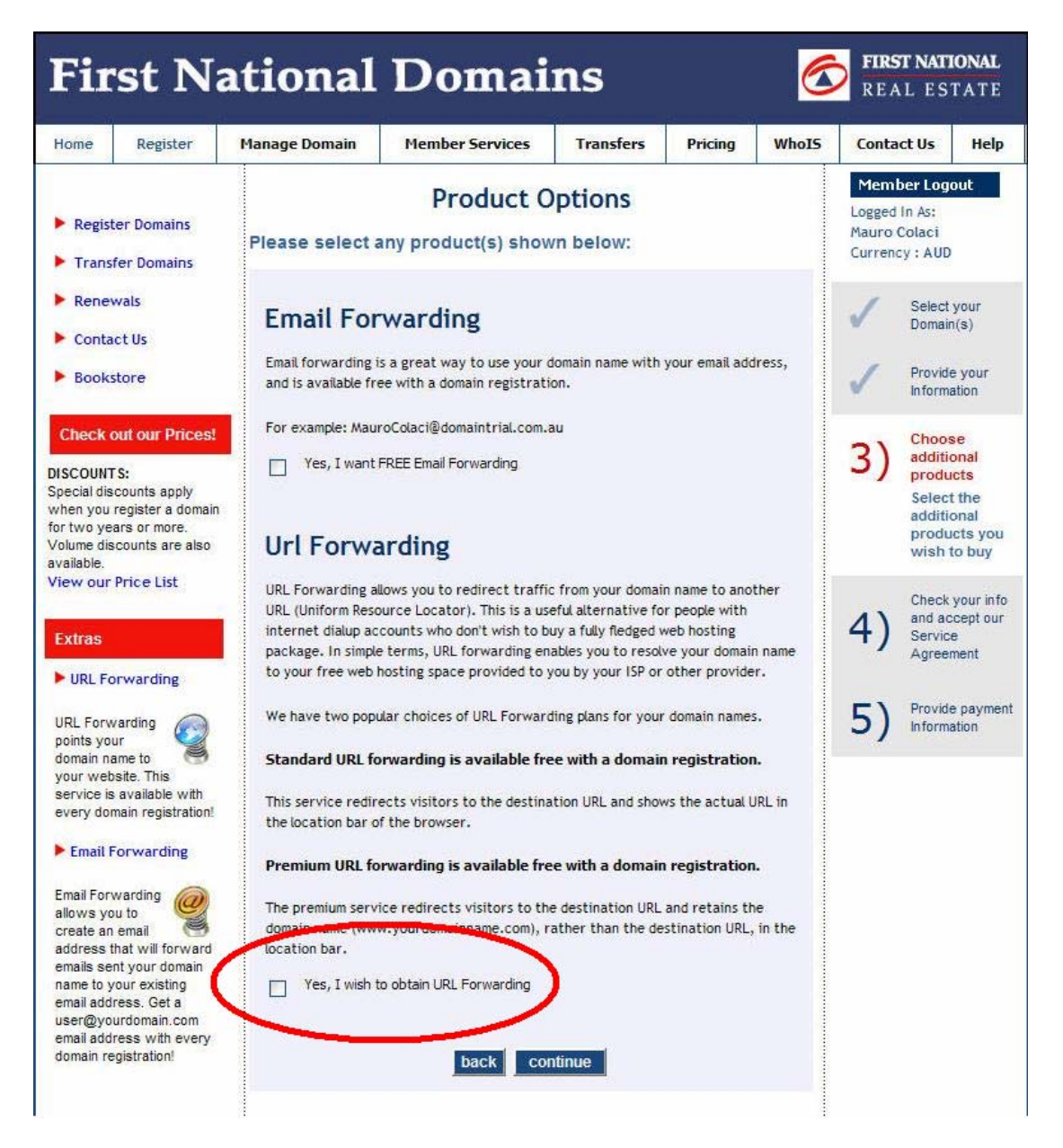

- 10. Please verify all your details and review and accept the service agreement.
- 11. You will be provided with payment summary details. Please enter your credit card details and make payment. Once you have purchased the domain, you will be emailed a payment confirmation email and Tax Invoice.

NOTE: You can check all the domain names purchased and transferred to planet domain by logging into your account from <u>www.fndomains.com.au</u>. This way you will be aware of their expiry dates and other details.